## **PS-F35**

## 35mm Film and Slide Scanner **Quick Start Guide**

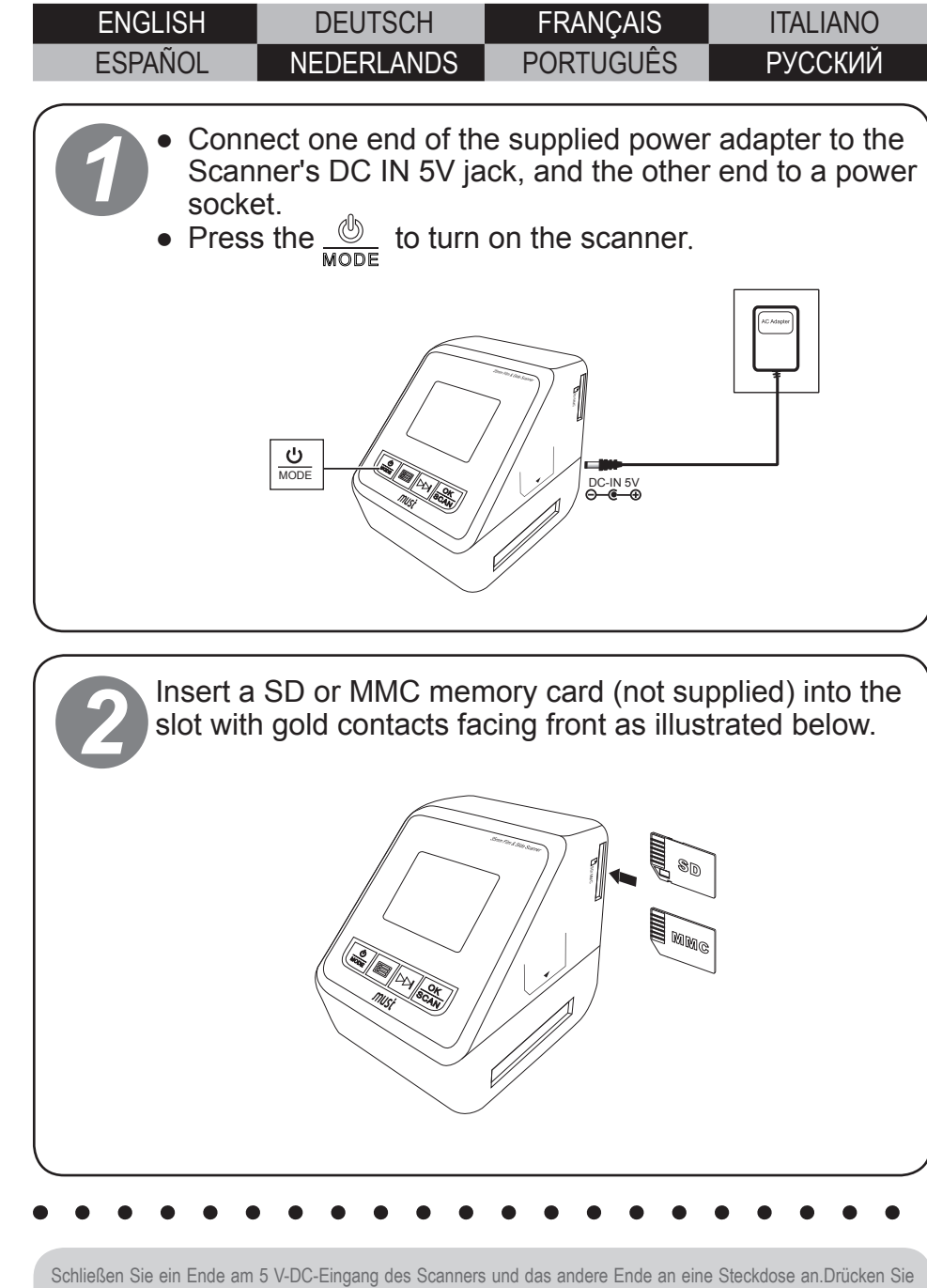

zum Einschalten des Scanners die Taste 🍏 (Ein-/Austaste).

Connectez l'une des extrémités sur la prise entrée CC 5V du scanner, et l'autre extrémité sur une prise électrique. Appuyez sur 📥 (Marche) pour allumer le scanner.

Collegare una estremità al jack DC IN 5V dello scanner e l'altra estremità ad una presa di rete. Premere (Alimentazione) per accendere lo scanner.

Inserte un extremo en el conector ENTRADA DE CC de 5 V y el otro extremo en una toma de corriente eléctrica. Presione 🔘 (Encendido/Apagado) para encender el escáner.

Sluit het ene uiteinde aan op de 5V-gelijkspanningsingang van de scanner en het andere uiteinde op het stopcontact. Druk op 🔲 (Voeding) om de scanner in te schakelen .

Conecte uma extremidade do cabo à entrada CC de 5V do digitalizador e a outra extremidade a uma tomada de rede. Prima 🖑 (Alimentação) para ligar o digitalizador.

Подключите разъем на одном конце кабеля питания ко гнезду сканера «DC IN 5V» (Вход питания 5 В), а вилку на другом конце к электрической розетке. Нажмите кнопку 💩 (Питание), чтобы включить сканер.

Stecken Sie eine SD- oder MMC-Karte (nicht mitgeliefert) in den Kartenschlitz; die goldenen Kontakte müssen dabei nach vorne zeigen (siehe nachstehende Abbildung) Insérez une carte mémoire SD ou MMC (non fournie) dans la fente, avec les connecteurs dorés orientés vers l'avant

ainsi que dans l'illustration ci-dessous Inserire una scheda di memoria SD o MMC (non in dotazione) nello slot con i contatti dorati rivolti in avanti come

illustrato di seguito. Inserte una tarieta de memoria SD o MMC (no incluida) en la ranura con los contactos dorados orientados hacia

delante como se ilustra a continuación. Steek een SD- of MMC-geheugenkaart (niet meegeleverd) in de gleuf met de gouden contacten naar voren, zoals in

de afbeelding hieronder Insira um cartão de memória SD ou MMC (não fornecido) na ranhura com os contactos dourados voltados para a frente, conforme ilustrado.

Вставьте карту памяти SD или MMC (не входит в комплект) в гнездо золотистыми контактами вперед, как показано на иллюстрации ниже.

Öffnen Sie die Filmhalterung, indem Sie an der Lasche ziehen Ouvrez le support pour film en tirant sur la languette. Aprire il supporto pellicola tirando la linguetta. Abra el portapelículas tirando de la pestaña. Open de filmhouder door aan de tab te trekken. Abra o suporte da película puxando a lingueta. Откройте держатель пленки, потянув его за высту

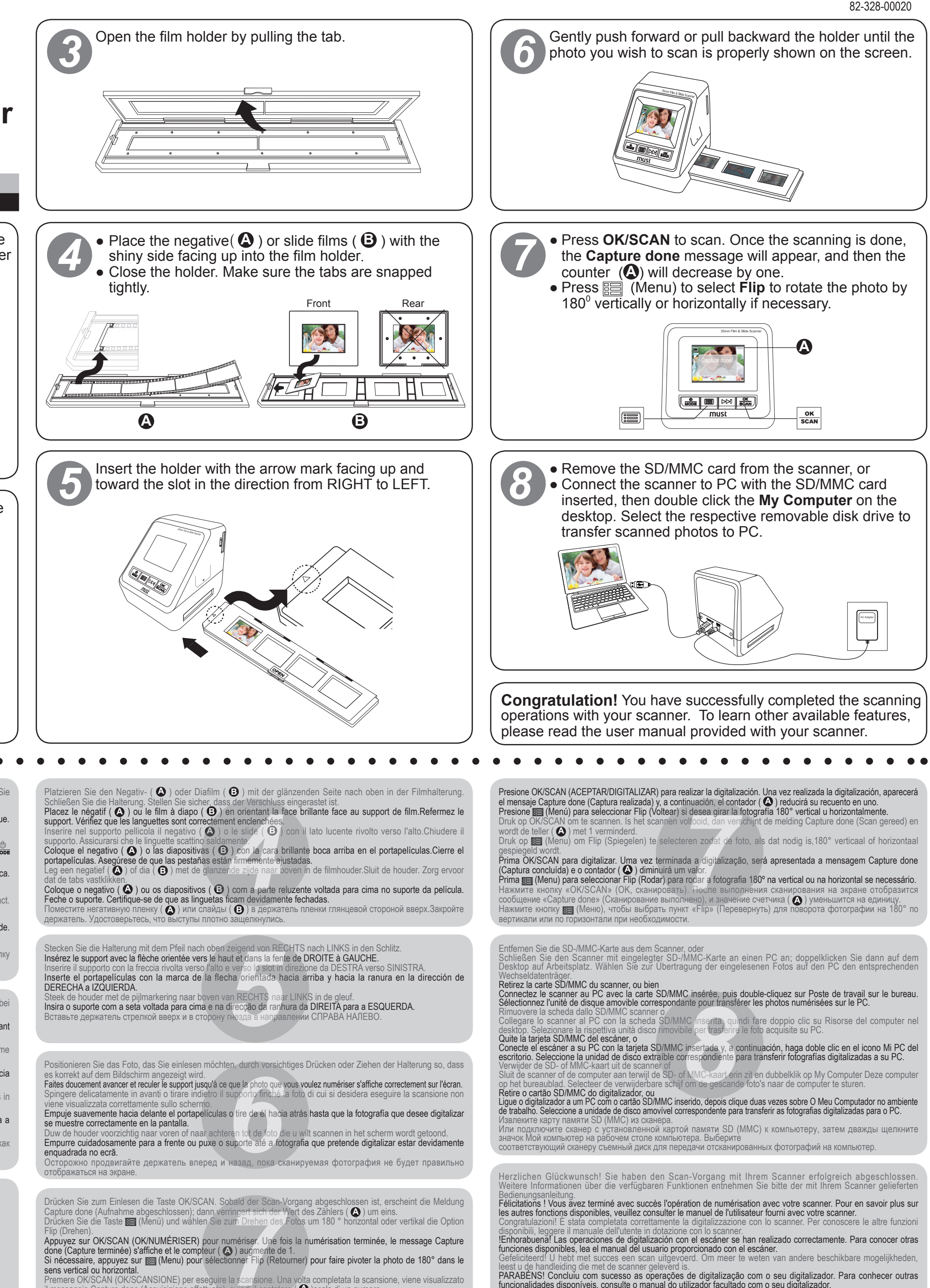

Sens verdeal ou nonzonan. Premere OK/SCAN (OK/SCANSIONE) per eseguire la scansione. Una volta completata la scansione, viene visualizzato il messaggio Capture done (Acquisizione effettuata), quindi il contatore (♠)scala di un numero. Premere (Menu) per selezionare Flip (Capovolgi) per ruotare la foto di 180° in verticale o orizzontale, se necessario.

PARABENS! Concluiu com sucesso as operações de digitalização com o seu digitalizador. Para conhecer outras funcionalidades disponíveis, consulte o manual do utilizador facultado com o seu digitalizador. Поздравляем! Вы научились сканировать с помощью данного сканера. Чтобы узнать больше о функциях сканера, прочтите прилагающееся к нему руководство пользователя.